### **1.** Installing the License:

Open sepioo via <u>http://localhost:80</u> and login with admin / admin.

In the upper right corner the message "It seems there is no licence - Open" is displayed. Please select "Open"

|                                    | Dashboard                                                                                | It seems that there is no license. Open                            |
|------------------------------------|------------------------------------------------------------------------------------------|--------------------------------------------------------------------|
| Dashboard                          | Overview                                                                                 | Edit location custom fields                                        |
| (••) Control Center<br>E Templates | 0 Cateways                                                                               | O ALL EVENT ACTIONS                                                |
| • Locationing                      | Devices<br>Connection Status Wakeup Time Sync Quality Type Power Status Firmware Version | Event Action Status 7 Days - Task Status Task Type Firmware Status |
|                                    | Crop Filter Fields Here                                                                  | Drop Filter Fields Here                                            |
| It see                             | ems that there is no license. Open                                                       |                                                                    |
|                                    |                                                                                          | Select open.                                                       |

The system serial is displayed. Please send it to <u>support@prorising.de</u> together with and the license key and you will receive the license file which can be installed by using the upload file button below.

|             | <b>5</b> sepioo |     |                                        |          |                                      | A LOGGED IN<br>admin | *<br>* |
|-------------|-----------------|-----|----------------------------------------|----------|--------------------------------------|----------------------|--------|
|             | Dashboard       | In  | formation                              | Statu    | IS                                   |                      | <<     |
| ((-))       | Control Center  | G   | Version                                |          | Mode: NONE                           |                      | 2      |
| ٥           | Templates       | G   | D Links                                | <b>A</b> | Customer: Unknown                    |                      | Ą      |
| <b>(</b> Ø) | Actions         | Se  | ecurity                                |          | Devices: 0                           |                      |        |
| •           | Locationing     | « 6 | Encryption                             | â        | Access Points: 0                     |                      |        |
|             |                 | ¢   | Client Certificates                    |          | System Serial: 2xrP6gnyxV13CRHy2sQXH |                      |        |
|             |                 | 0   | <ul> <li>User API Subscript</li> </ul> |          |                                      | A                    |        |
|             |                 | Se  | ettings                                |          |                                      |                      |        |
|             |                 | •   | <ul> <li>License</li> </ul>            |          |                                      |                      |        |
| \$          |                 |     | <u>`</u>                               |          |                                      |                      |        |

After installing the license the number of devices should be for example 100 and access points should be 10.

## 2. Finding the IP of the Gateway:

First, we need to know the exact IP address of the Gateway. This can be done by running one of the common IP scanning tools. Once the tool is installed, please scan your network to which the Gateway is connected to.

If the IP scanning tool finds multiple devices/machines, you can identify each of the Gateways by the MAC number. It can be found on the label printed on the bottom of every Gateway.

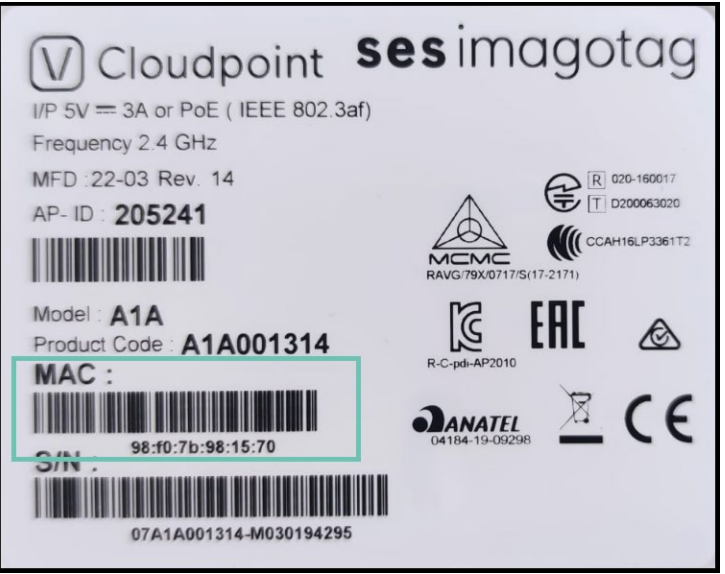

### 3. Configuring the IP address on Gateway

Once located, copy the IP address of the Gateway and input it in to your browser. You will be prompted to log in with a username and the specific password Username: admin Password:

When the log in process is complete, please open the "Administration" tab on the left hand side of your screen followed by accessing the "Provisioning" tab. Provisioning needs to be turned off in order to switch the Gateway from running Cloud sepioo to On Premise sepioo. Uncheck the box and save.

In this case the wireless channel must set manually in the corresponding tab.

| System Settings<br>Provisioning<br>Wireless Channel<br>Output Power<br>Communication Daemon<br>Network<br>Date/Time<br>Logging<br>Webserver<br>SSH | Provisioning<br>Enabled:  Save             |
|----------------------------------------------------------------------------------------------------|--------------------------------------------|
| System Settings                                                                                                    | Communication Daemon Settings              |
| Wireless Channel                                                                                                    | TLS strict verification:                   |
| Communication Daemon                                                                                                    | TLS hostname verification:                 |
| <u>Network</u><br>Date/Time                                                                                                    | Apc Address: industrial-coreservice.wester |
| Logging                                                                                                    | Apc Port: 7354                             |
| Webserver<br>SSH                                                                                                    | Save                                       |

Next stop is the "Communication Daemon" tab. There a field "APC Address" can be found. Paste the IP address of the machine which is running the local sepioo platform in to the field.

Additionally, please make sure that the field "APC Port" matches to the port which is set up during the containers deployment and can be seen in your preferred Container deployment software.

After saving the settings, please wait and monitor the status of the Gateway.

### 4. Enable the Encryption:

Navigate to Encryption in sepioo under Settings. Used Edit to enter and save it.

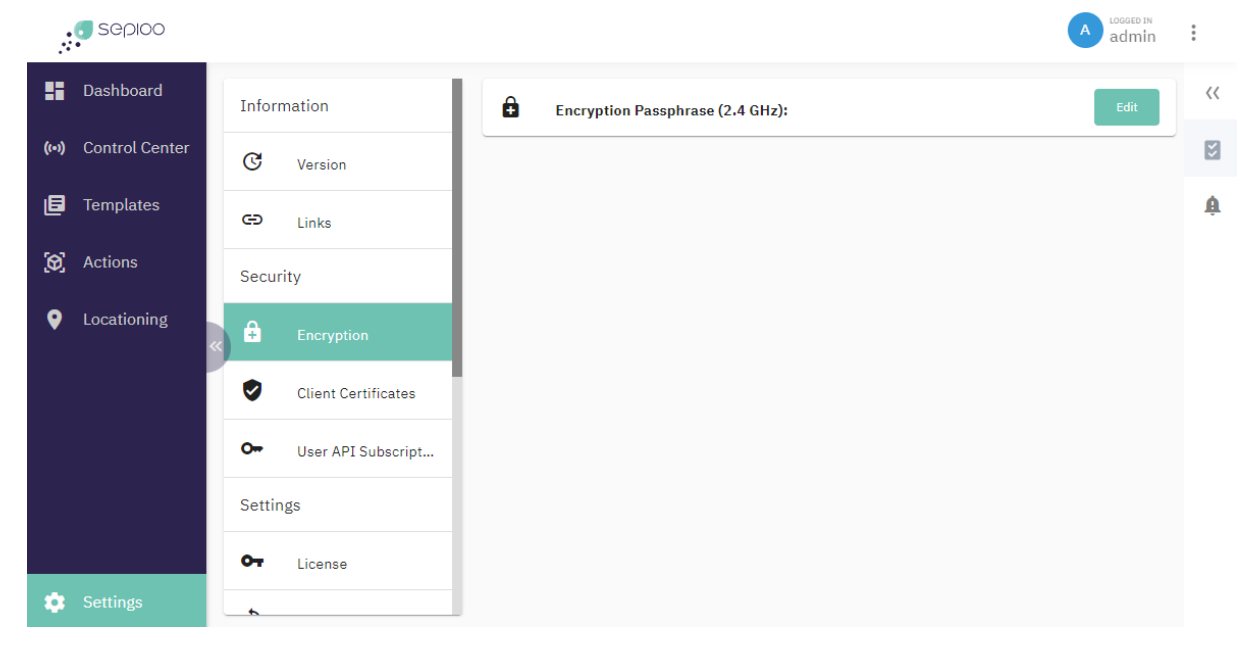

# 5. Adding the AP in Sepioo:

Open Control Center -> Gateways and add the AP by selecting "+" button:

|       | sepioo         | Objects Gateways Discoverd Devices                                                        | 0<br>0<br>0 |
|-------|----------------|-------------------------------------------------------------------------------------------|-------------|
|       | Dashboard      | Gateways 0 Selected Search C F T +                                                        | ~~          |
| ((•)) | Control Center | Edit History Gateway Custom Details Connection Gateway Device IP Remote IP Device Channel | Ø           |
| ۵     | Templates      | ID Fields Status Type Address Address Count                                               | ¢           |
| 0     | Actions        |                                                                                           |             |
| •     | Locationing    |                                                                                           |             |
|       |                |                                                                                           |             |
|       |                |                                                                                           |             |
|       |                |                                                                                           |             |
|       |                |                                                                                           |             |
| \$    | Settings       |                                                                                           |             |

## Enter the AP ID and save it

| , sep        | IOO Objects Gateways Discoverd Devices | A admin       |
|--------------|----------------------------------------|---------------|
| Dashbo       | ard Gateways 0 Selected Search         | C F I +       |
| (••) Control | Create Gateway:                        | o met         |
| 🖪 Templa     | to<br>Gateway ID*                      | Custom Fields |
| 😥 Actions    |                                        | -             |
| Locatio      | Group Name                             | -             |
|              | New Channel 💌                          |               |
|              |                                        | Save Close    |
|              |                                        |               |
| 🕸 Setting    | 5                                      |               |

After a short while and a refresh the AP should be online.

| Gateways                |               |                           |              | 0 Selected Search | C                 |              | +       |
|-------------------------|---------------|---------------------------|--------------|-------------------|-------------------|--------------|---------|
| Edit History Gateway ID | Custom Fields | Details Connection Status | Gateway Type | Device IP Address | Remote IP Address | Device Count | Channel |
| 168601                  |               | ONLINE                    | 2.4 GHz      | 192.168.1.25      | 93.240.22.134     | 10           | 10      |
| Total Records: 1        |               |                           |              |                   |                   |              |         |
|                         |               |                           |              |                   |                   |              |         |

#### 6. Enable APIs:

In order to use API the ESignageDataConnector or APIs in general select User API Subscription in the Setting. Select the + and enter a name i.e. "Demo" and confirm. Now the API key can be seen and used in other applications.

| :     | <b>5</b> sepioo |     |                        | A admin                                                      | : |    |
|-------|-----------------|-----|------------------------|--------------------------------------------------------------|---|----|
|       | Dashboard       | Inf | ormation               | Demo                                                         |   | << |
| ((-)) | Control Center  | C   | Version                | Primary Key: 03305914-fcbc-4018-b38a-c48aeb0a2312 Regenerate | I | 2  |
| ٥     | Templates       | e   | Links                  | Secondary ney. negatine date Started At: 10/16/23, 9:41 PM   |   | ģ  |
| (0)   | Actions         | Sec | curity                 | •                                                            |   |    |
| •     | Locationing     | « 🔒 | Encryption             |                                                              |   |    |
|       |                 | 0   | Client Certificates    |                                                              |   |    |
|       |                 | 0   | User API Subscriptions |                                                              |   |    |
|       |                 | Set | ttings                 |                                                              |   |    |
|       |                 | 0-  | License                |                                                              |   |    |
| \$    |                 |     |                        |                                                              |   |    |

## 7. Load or add Objects:

Objects can imported (as JSON files) or newly added in the Control Center. If you use the ESignageDataConnector the objects will be added automatically.

|       | <b>5</b> sepioo | Obje | acts Gateways Discoverd Devices |               |      |       | A admin        | : |
|-------|-----------------|------|---------------------------------|---------------|------|-------|----------------|---|
| 5     | Dashboard       |      | Create Object:                  |               |      | 0     | -              |   |
| ((=)) | Control Center  |      | Object ID*                      | Custom Fields |      |       | At Tank Status |   |
| ٨     | Templates       | To   | Device IDs                      |               |      |       |                |   |
| 0     |                 | 1    |                                 |               |      |       |                |   |
| •     |                 | ×    |                                 |               |      |       |                |   |
|       |                 |      |                                 |               | Save | Close |                |   |
| -     | Settings        |      |                                 |               |      |       |                |   |

To link the Object with a display the matching Device ID needs to be added. If the devices are used the first time fill in the Registration Key as Device ID. During the initial registration the labels must be close to an active AP. Otherwise the displays will not be using the encryption.

# 8. Load or create Templates:

Under the Template section predefined templates can be imported as JSON file or new templates can be added.

| Å           | <b>5</b> sepioo | Templates Device Configurations                                                                                        | :  |
|-------------|-----------------|----------------------------------------------------------------------------------------------------|----|
|             | Dashboard       | Templates O Selected Search > C + C +                                                                                  | ~~ |
| ((-))       | Control Center  | Edit History Preview Name Meta Tags Condition Label Type Dimension Sorting Last Change Negate Preload Active Locations | Ø  |
| E           | Templates       | Total Records: 0                                                                                                    | ¢  |
| <b>(</b> Ø) | Actions         |                                                                                                    |    |
| •           | Locationing     |                                                                                                    |    |
|             |                 |                                                                                                    |    |
|             |                 |                                                                                                    |    |
|             |                 |                                                                                                    |    |
|             |                 |                                                                                                    |    |
| \$          | Settings        |                                                                                                    |    |